# Lovely Professional University Centre for Distance and Online Education

## **Guidelines for Students related to online Personal Contact Programme**

## **1. PCP Registration**

Students interested in attending the **"Personal Contact Program"** can register for the PCP classes through their LPU e-Connect Account/LPU Touch Mobile App

Following is the registration process for students to register for PCP Classes through LPU e-Connect.

#### PCP > PCP Registration

• Log in to your e-Connect account and click on "PCP" menu. Here you will find the tab PCP @PCP Registration.

| RMS Calendar Contact                        | t Us Feedback My Class |                                               |                  |                                 | @HELPLINE NUMBER: +91-1824-521360 ▲                            |
|---------------------------------------------|------------------------|-----------------------------------------------|------------------|---------------------------------|----------------------------------------------------------------|
| Teerformay Edenation Teanforming Subsection | epucation              | My Account 🗸 e - Communication 🗸              | Course Connect 🗸 | e-Resources 🗸 Exam Connect 🗸    | PCP Manpreet Singh<br>Reg. No.: 21803395016<br>BCA<br>Sign out |
| Cashboard                                   | ¶ Resources            |                                               |                  | ¶ Happenings                    | PCP Registration<br>PCP Guidelines                             |
|                                             | Course Code            | Course Name                                   | e-Books          |                                 | View Time Table                                                |
|                                             | DCAP302                | ENTERPRISE RESOURCE PLANNING                  | *                |                                 | View Attendance                                                |
| My Class                                    | DCAP301                | MODERN PROGRAMMING TOOLS AND TECHNIQUES - III | *                |                                 |                                                                |
| $\cap$                                      | DCAP303                | MULTIMEDIA SYSTEMS                            | *                | N.L. STAR                       | The state of the                                               |
| Chat                                        | DCAP305                | PRINCIPLES OF SOFTWARE ENGINEERING            | ¥                | Magic Potion for a Blissful Ser | mester                                                         |
| Online<br>Assessment                        | DCAD304                | SOETWARE DROJECT MANACEMENT.                  | View More        | * Happenings at LPU.            | View More                                                      |
| Events                                      | 9 CGPA<br>8            |                                               | 12 E PC          | CP Attendance                   |                                                                |
| https://ums.lpu.in/econnect                 | 7                      | • • •                                         | 8                |                                 | Ţ                                                              |

• On clicking PCP registration tab, you will get the list of the courses registered to you in the current term.

| DMS Calendar (               | ontact Us Feedback My C                               | lace                                                                                                    |                                         |                                   |                       |                | Ģ     | RHEI DI INF NUMBED: +91-1824-521360                        |
|------------------------------|-------------------------------------------------------|----------------------------------------------------------------------------------------------------|-----------------------------------------|-----------------------------------|-----------------------|----------------|-------|------------------------------------------------------------|
| Tencforming Zilandon Tencfor |                                                       | My Account ✔ e - Com                                                                                       | nmunication 🗸                           | Course Connect 🗸                  | e-Resources 🗸         | Exam Connect 🗸 | PCP 🗸 | Manpreet Singh<br>Reg. No.: 21803395016<br>BCA<br>Sign out |
| යිට<br>Dashboard             | <<br>Registratio                                      | on for Personal Contact Program (I                                                                         | PCP)                                    |                                   |                       |                |       |                                                            |
|                              | You are current<br>In case, courses                   | ly in term 320211 (Sem 5) & studying 5 course(s) as a<br>s shown below are not according to your program : | shown in the List k<br>scheme/term, the | pelow.<br>n please contact Univer | rsity at 01824-521360 | )              |       |                                                            |
| My Class                     | Course Code                                           | Course Title                                                                                               |                                         | Course                            | Туре                  |                |       |                                                            |
|                              | DCAP301                                               | MODERN PROGRAMMING TOOLS AND TECHNIQUES - III                                                              | I                                       | CR                                |                       |                |       |                                                            |
|                              | DCAP302                                               | ENTERPRISE RESOURCE PLANNING                                                                               |                                         | CR                                |                       |                |       |                                                            |
| $\mathbf{Q}$                 | DCAP303                                               | MULTIMEDIA SYSTEMS                                                                                         |                                         | CR                                |                       |                |       |                                                            |
| Chat                         | DCAP304                                               | SOFTWARE PROJECT MANAGEMENT                                                                                |                                         | CR                                |                       |                |       |                                                            |
|                              | DCAP305                                               | PRINCIPLES OF SOFTWARE ENGINEERING                                                                         |                                         | CR                                |                       |                |       |                                                            |
| Online<br>Assessment         | Enter your curren<br>through SMS<br>Click on register | nt working contact number for getting updates button to save the details.                                  | inter Contact Numb                      | er                                |                       |                |       |                                                            |
| Events                       |                                                       | Register                                                                                                   | Reset                                   |                                   |                       |                |       |                                                            |
|                              |                                                       |                                                                                                    |                                         |                                   |                       |                |       | •                                                          |

- Now, you need to fill the following Information:
  - a) Please select the courses you want to register.
  - b) You need to enter your current working contact number for receiving updates about PCP classes through SMS.
  - c) Click on register button to save the details.

| RMS Calendar Co                   | ontact Us Feedback My Cla                                | 88                                                                          |                                 |                         |                       |                | 8     | BHELPLINE NUMBER: +91-1824-521360                          |
|-----------------------------------|----------------------------------------------------------|-----------------------------------------------------------------------------|---------------------------------|-------------------------|-----------------------|----------------|-------|------------------------------------------------------------|
| Temploreitry Eduction Transformed |                                                          | My Account 🗸 e -                                                            | Communication $\checkmark$      | Course Connect 🗸        | e-Resources 🗸         | Exam Connect 🗸 | PCP 🗸 | Manpreet Singh<br>Reg. No.: 21803395016<br>BCA<br>Sign out |
| Dashboard                         | Registration                                             | n for Personal Contact Progra                                               | m (PCP)                         |                         |                       |                |       |                                                            |
|                                   | You are currently                                        | in term 320211 (Sem 5) & studying 5 course(                                 | s) as shown in the List         | below.                  |                       |                |       |                                                            |
|                                   | in case, courses s                                       | snown below are not according to your prog                                  | ram scheme/ term, the           | en please contact Unive | TSILY at 01824-521560 | ]              |       |                                                            |
| My class                          | Course Code                                              | Course Little                                                               | 55 111                          | Course                  | Type                  | -              |       |                                                            |
|                                   | DCAP301                                                  | ENTERDRISE DESCURCE DI ANNING                                               | L3 - III                        | CR                      |                       |                |       |                                                            |
| $\bigcirc$                        | DCAP303                                                  | MULTIMEDIA SYSTEMS                                                          |                                 | CR                      |                       | -              |       |                                                            |
| Chat                              | DCAP304                                                  | SOFTWARE PROJECT MANAGEMENT                                                 |                                 | CR                      |                       |                |       |                                                            |
|                                   | DCAP305                                                  | PRINCIPLES OF SOFTWARE ENGINEERING                                          |                                 | CR                      | <u> </u>              | -              |       |                                                            |
| Online<br>Assessment              | Enter your current<br>through SMS<br>Click on register b | t working contact number for getting updates<br>outton to save the details. | <sup>•</sup> Enter Contact Numl | ber                     |                       | -              |       |                                                            |
| Events                            |                                                          | Register                                                                    | Reset                           |                         |                       |                |       |                                                            |
| Discussion                        |                                                          |                                                                             |                                 |                         |                       |                |       |                                                            |

• After clicking on register button, a pop-up window will be opened and you will be asked to reconfirm your registration details.

| RMS Calendar 0                 | Contact Us Feedback My Class              |                                                                            |                                     |                          |                        | y y   | SHELPLINE NUMBER: +91-1824-521360                          |
|--------------------------------|-------------------------------------------|----------------------------------------------------------------------------|-------------------------------------|--------------------------|------------------------|-------|------------------------------------------------------------|
| Transforming Zelaster Transfor |                                           | My Account 🗸 e - Communication 🗸                                           | Course Connect 🗸                    | e-Resources 🗸            | Exam Connect 🗸         | PCP 🗸 | Manpreet Singh<br>Reg. No.: 21803395016<br>BCA<br>Sign out |
| ی<br>Dashboard                 | Registration for P                        | Personal Contact Program (PCP)                                             |                                     |                          | 0                      |       |                                                            |
|                                | You are currently in term                 | Details of courses for which you are going to attend PCP.                  |                                     |                          | ĭ                      |       |                                                            |
|                                | In case, courses shown be                 | Course Code Course Title                                                   |                                     |                          |                        |       |                                                            |
| My Class                       | Course Code Course                        | DCAP301 MODERN PROGRAMMING TOOLS AND                                       | TECHNIQUES - III                    |                          |                        |       |                                                            |
| · ·                            | DCAP301 MODE                              | DCAP302 ENTERPRISE RESOURCE PLANNING                                       |                                     |                          |                        |       |                                                            |
|                                | DCAP302 ENTER                             | DCAP303 MULTIMEDIA SYSTEMS                                                 |                                     |                          |                        |       |                                                            |
| $\bigcirc$                     | DCAP303 MULTI                             | DCAP304 SOFTWARE PROJECT MANAGEMENT                                        | ~                                   |                          |                        |       |                                                            |
| Chat                           | DCAP304 SOFTV                             | DCAPSOS PRINCIPLES OF SOFT WARE ENGINEERING                                | 0                                   |                          |                        |       |                                                            |
|                                | DCAP305 PRINC                             | Click on confirm button to save the details. Please note that once you cli | cked o <u>n confirm</u> button, you | would not be able to can | cel your registration. |       |                                                            |
| 47                             |                                           | Confirm                                                                    | Cancel                              |                          |                        |       |                                                            |
| Lø                             | Enter your current working<br>through SMS |                                                                            |                                     |                          |                        |       |                                                            |
| Online<br>Assessment           | Click on register button to :             | save the details.                                                          |                                     |                          |                        |       |                                                            |
| Events                         |                                           | Register                                                                   |                                     |                          |                        |       |                                                            |
| Discussion                     |                                           |                                                                            |                                     |                          |                        |       | •                                                          |

• If all the details of registration are correct then you need to click on Confirm button. Once your registration is complete, take a screenshot of the registration slip for your future reference.

| 👖 Apps 🔹 YouTube                               | Ҟ Maps M eepak 🕻                              | 3                         | ums but in save                                                                     |                                 | 📰 Reading lit                                                                                                    |
|------------------------------------------------|-----------------------------------------------|---------------------------|-------------------------------------------------------------------------------------|---------------------------------|----------------------------------------------------------------------------------------------------|
| RMS Calendar Contact L                         | Js Feedback My Class                          |                           | unsipulit suys                                                                      |                                 | RHELPLINE NUMBER: +91-1824-521360                                                                                                    |
|                                                |                                               |                           | You have registered successfuly for PCP with reference ID PCP21606.                 |                                 |                                                                                                    |
| Teenforcing Zeleastion Transforcing Seleastion |                                               | Му Ассо                   | Please download the registration slip.                                              | ♥ Exam Connect ♥                | PCP V Manpreet Singh<br>Reg. No.: 21803395016<br>BCA<br>Sign out                                                                                                    |
| Cashboard                                      | Registration for                              | Personal Contac           | t Program (PCP)                                                                     |                                 |                                                                                                    |
|                                                | Personal Contact Progra                       | am                        |                                                                                     |                                 |                                                                                                    |
|                                                | Registration Number : 21                      | 803395016                 | Student Name Manpreet Singh                                                         |                                 |                                                                                                    |
|                                                | Registered On: 5/15/2021                      | 6:17:20 PM                | Reference Id: PCP21606                                                              |                                 | Contraction of the local division of the local division of the loc |
|                                                | You are registered for PC                     | P in following courses.   |                                                                                     |                                 |                                                                                                    |
| $\bigcirc$                                     | Course Code                                   | Course Title              |                                                                                     |                                 | Course Type                                                                                                    |
| Chat                                           | DCAP301                                       | MODERN PROGRAM            | IMING TOOLS AND TECHNIQUES - III                                                    |                                 | CR                                                                                                    |
|                                                | DCAP302                                       | ENTERPRISE RESOU          | RCE PLANNING                                                                        |                                 | CR                                                                                                    |
| 47                                             | DCAP303                                       | MULTIMEDIA SYSTE          | MS                                                                                  |                                 | CR                                                                                                    |
| Lø 🛛                                           | DCAP304                                       | SOFTWARE PROJEC           | T MANAGEMENT                                                                        |                                 | CR                                                                                                    |
| Online<br>Assessment                           | DCAP305                                       | PRINCIPLES OF SOF         | TWARE ENGINEERING                                                                   |                                 | CR                                                                                                    |
| Events                                         | * Any act of misbehavior i<br>the university. | towards other students, s | taff, teachers etc will not be tolerable at all and the student found guilty will b | e liable for disciplinary actio | n including expulsion/fustication from                                                                                                    |

In case you register for less courses by mistake or want to change the registered courses, you
may click on 'Deregister' button and re-register with correct courses again, till the end date of
PCP registration. No request for addition/ deletion or change in registered courses would be
catered once the PCP registration is closed.

## 2. <u>Time Table</u>

Students can view their timetable through LPU e-Connect as per the following path:

#### e-Connect LOGIN ---> PCP > View Time Table

PCP Classes will be held through the "My Class" platform, which can be accessed by clicking on the "My Class" tab available on the LPU e-Connect home page. For logging in to the My Class account, students are required to use their LPU e-Connect username and password. Please note that you can access the LIVE classes only during PCP days as per the timetable.

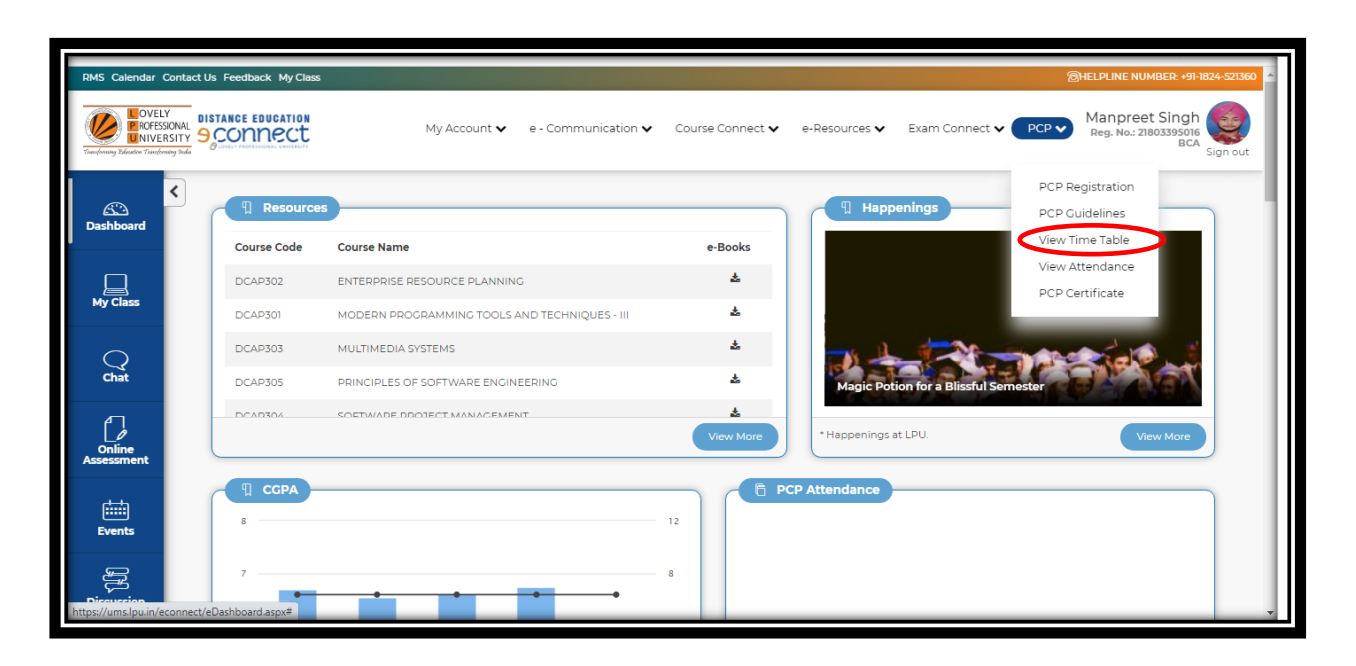

#### 3. Attendance

The registered students can view their attendance on daily basis during the PCP classes in their respective e-Connect accounts by following the path:

#### PCP ----> View Attendance

| RMS Calendar Contac                      | ct Us Feedback My Class  |                                               |                  |                                 | @HELPLINE NUMBER: +91-1824-521360                             |
|------------------------------------------|--------------------------|-----------------------------------------------|------------------|---------------------------------|---------------------------------------------------------------|
| Tomforeing Zelastor Tomforeing Velas     | Second Contraction       | My Account 🗸 e - Communication 🗸              | Course Connect 🗸 | e-Resources 🗸 🛛 Exam Connect 🗸  | PCP Manpreet Singh<br>Reg. No: 21803395016<br>BCA<br>Sign out |
| K<br>Dashboard                           | Resources                |                                               |                  | ¶ Happenings                    | PCP Registration PCP Guidelines View Time Table               |
|                                          | Course Code              | Course Name                                   | e-Books          |                                 | View Attendance                                               |
| My Class                                 | DCAP302                  | ENTERPRISE RESOURCE PLANNING                  | <u>*</u>         |                                 | PCP Certificate                                               |
|                                          | DCAP301                  | MODERN PROGRAMMING TOOLS AND TECHNIQUES - III | 2                |                                 |                                                               |
| Q                                        | DCAP303                  | MULTIMEDIA SYSTEMS                            | *                |                                 |                                                               |
| Chat                                     | DCAP305                  | PRINCIPLES OF SOFTWARE ENGINEERING            | *                | Magic Potion for a Blissful Sem | hester                                                        |
| Online<br>Assessment                     | DCAD304                  | SOEDWARE DROJECT MANAGEMENT.                  | View More        | * Happenings at LPU.            | View More                                                     |
| titii<br>Events                          | ¶ CGPA<br>8              |                                               | 12 E PC          | CP Attendance                   |                                                               |
| Discussion<br>https://ums.lpu.in/econnec | 7<br>ct/eDashboard.aspx# |                                               | 8                |                                 | Ţ                                                             |

- It is compulsory for you to attend the PCP classes with minimum 75% attendance; otherwise, you will not be allowed to appear in End Term Examination.
- PCP attendance certificate would be provided to students who will be attending 75% of their scheduled classes.

## 4. How to join LIVE PCP Classes through My Class Platform

The student can join LIVE PCP Classes through any of the following two modes:

Mode1: Through Laptop/Desktop (with minimum 2GB RAM)

Mode 2: Smart Phone (By using the browser of the smartphone) with a minimum 2GB RAM

Details of supported browsers are as mentioned:

- Windows: Google Chrome 80+
- Edge Browser: 80+
- Linux: Google Chrome: 80+
- Mac OS: Google chrome: 80+
- Android: Mobile Chrome 80+
- iOS: Safari 13.0 or above

However, it is advisable that the student should prefer Mode 1 i.e. Laptop/Desktop.

To access the classes smoothly, students must have uninterrupted Active Internet connection of 2-3 Mbps speed. The students should also try to make provisions for a backup internet connection. In addition, following things are desirable:

- Charging facility along with electricity backup during classes.
- Working camera of good resolution and mic.
- An isolated place with no distraction and proper lighting.

All the applicable students are advised to go through the videos available at the following links to become familiar and fully equipped to use "My Class" platform.

## Video Links (English):

A. How to Join online Class\*: <u>https://youtu.be/KtxJy6djQFc</u>

\*Please note: e-connect username and password would be used to login My Class (instead of UMS credentials as mentioned in the video)

- B. How to Interact with Teachers: <u>https://youtu.be/0BKj03veTml</u>
- C. How to Use Presenter Tools: <u>https://youtu.be/cuvwuEyq048</u>
- D.Giving Mobile Version Chrome Browser permission in Android phones: <u>https://youtu.be/BO1YQ\_P4ki0.</u>

E. How to view recorded videos of previous classes: <u>https://youtu.be/3WMg\_u-HCYg</u>

## Video Links (Punjabi):

- A. How to Join online Class\*: <u>https://youtu.be/nIV0klBGd2Y</u>
- \*Please note: e-connect username and password would be used to login My Class (instead of UMS credentials as mentioned in the video)
- B. How to Interact with Teachers: <u>https://youtu.be/VDHKzq2qVfw</u>
- C. How to Use Presenter Tools: <u>https://youtu.be/aSkRdYjM6ZU</u>

D. Giving Mobile Version Chrome Browser permission in Android phones: <u>https://youtu.be/nHAR2QRJ5WQ</u>

E. How to view recorded videos of previous classes: <u>https://youtu.be/Q3k\_p\_HT9fA</u>

## 5. How to access Recorded PCP Lectures through My Class Platform

The student can access the Recorded PCP Lectures through My Class Platform as illustrated below:

• Click on My Class Tab on LPU e-Connect Homepage

| $\leftrightarrow$ $\rightarrow$ C $\cong$ ums | .lpu.in/econnect/eDashb  | poard.aspx                       |                         |                                           | ⊶ ☆ N :                                                           |
|-----------------------------------------------|--------------------------|----------------------------------|-------------------------|-------------------------------------------|-------------------------------------------------------------------|
| RMS Calendar Contact                          | Us Feedback My Class     | 5                                |                         | 2                                         | HELPLINE NUMBER: +91-1824-521360                                  |
|                                               |                          | My Account ✔ e - Communication ✔ | Course Connect ♥ e-Resc | ources♥ Exam Connect♥ PCP♥ Sul            | khwinder Singh<br>Reg. No.: 22005655012<br>MA(Sociology) Sign out |
| Dashboard                                     | Resources                | Course Name                      | e-Books                 | Happenings                                |                                                                   |
|                                               | course coue              | Course Name                      | e-Books                 |                                           |                                                                   |
|                                               | DSOC411                  | CLASSICAL SOCIOLOGICAL THOUGHT   | *                       |                                           |                                                                   |
| My Class                                      | DSOC414                  | METHODOLOGY OF SOCIAL RESEARCH   | *                       |                                           |                                                                   |
| Q                                             | DSOC413                  | PERSPECTIVES OF SOCIAL CHANGE    |                         | LPU announces Cash Rewards for            | its Students who win                                              |
| Chat                                          | DSOC412                  | SOCIOLOGY OF KINSHIP             | *                       | medal at Tokyo Olympics 2020              |                                                                   |
| Online                                        |                          |                                  | View More               | * Happenings at LPU.                      | View More                                                         |
| Assessment                                    | CGPA                     |                                  |                         | DSOC411:CLASSICAL SOCIOLOGICAL<br>THOUGHT | IP (Syllabus)                                                     |
| میں المعالی https://ums.lpu.in/econnect/op    | enapp.aspx?from=econnect | t&toApp=myclass                  |                         | DSOC412:SOCIOLOGY OF KINSHIP              | IP Syllabus                                                       |

## • Click on View Class/Meetings

| ♦ the ten Anywher ♦ the ten Anywher Calculate ten Anywher (and the ten Anywhere) (and the ten Anywhere) (and the ten                                                                                                    | $\leftrightarrow$ $\rightarrow$ C $($ lovelyprofessionalu | university.codetantra.com/secure/home.jsp                              |                                                                                                    |                                                           | ☆ N :                            |
|----------------------------------------------------------------------------------------------------|-----------------------------------------------------------|------------------------------------------------------------------------|----------------------------------------------------------------------------------------------------|-----------------------------------------------------------|----------------------------------|
| Image: state state | 🧶 🛪 Home 🛛 Learn Anywhere 🕶                               |                                                                        |                                                                                                    | 2200565501                                                | 2.st@lpu.in - Support Logout 🗭 🇴 |
| Click here to view Metrings                                                                                                    |                                                           | Click here to join or view all your live and recorded classes/meetings | W       Image: Contract of the second second s | Click here to view all your scheduled and completed tests |                                  |
|                                                                                                    |                                                           | Click here to view all your programming labs                           | Click here to access tools.                                                                                                    |                                                           |                                  |

• Select date from the calendar given in the left panel and click on the lecture you wish to see the recording of.

|   | $\leftarrow \rightarrow$ | G      | la la  | ovelypro | ofession | naluniv | ersity.co | odetantra.cor | n/secure/tla/m.jsp                                                                                   |               |          | ☆ N     | : |
|---|--------------------------|--------|--------|----------|----------|---------|-----------|---------------|----------------------------------------------------------------------------------------------------|---------------|----------|---------|---|
|   | 🤌                        | 🖶 Hom  | ne Lea | arn Any  | where •  |         |           |               | 22005655012                                                                                          | l.st@lpu.in ▼ | Support  | ogout 🗭 | Î |
|   |                          |        |        |          |          |         |           | Legend:       | Upcoming Delayed Ongoing Completed Expired<br>Click on the class/meeting name in the below timetable |               |          |         |   |
|   | ×                        |        | Aug    | gust 20  | 21       |         |           | <             | > today C August 2, 2021 (India Standard Time)                                                       | ≣ ≡ м         | lonth We | ek Day  | J |
|   | Su                       | Мо     | Tu     | We       | Th       | Fr      | Sa        |               |                                                                                                    |               |          |         |   |
| Λ | 25                       | 26     | 27     | 28       | 29       | 30      | 31        |               | Monday                                                                                               |               |          |         |   |
|   | 1                        | 2      | 3      | 4        | 5        | 6       | 7         | :2am          |                                                                                                    |               |          |         |   |
|   | 8                        | 9      | 10     | 11       | 12       | 13      | 14        | 1am           |                                                                                                    |               |          |         |   |
| Ν | 15                       | 16     | 17     | 18       | 19       | 20      | 21        | 2am           |                                                                                                    |               |          |         |   |
|   | 22                       | 23     | 24     | 25       | 26       | 27      | 28        | 3am           |                                                                                                    |               |          |         |   |
|   | 23                       | 30     | 31     | 1        | 2        | 3       |           | 4am           |                                                                                                    |               |          |         |   |
|   | Filter                   | rs     |        |          |          |         | -         | 5am           |                                                                                                    |               |          |         |   |
|   |                          |        |        |          |          |         |           | 6am           |                                                                                                    |               |          |         |   |
|   |                          | Status |        |          |          |         |           | 7am           |                                                                                                    |               |          |         |   |
|   |                          | ×Ong   | going  | ×Com     | pleted   | ×       |           | 8am           |                                                                                                    |               |          |         |   |
|   |                          | ×Upo   | oming  |          |          |         |           | 9am           | 852 - 956<br>DSCC411 Locture DCD                                                                     |               |          |         |   |
|   |                          |        |        |          |          |         |           | 10am          | 956 - 1056                                                                                           |               |          |         |   |
|   |                          |        |        |          |          |         |           | 11am          | DSOC412-Lecture: PCP                                                                                 |               |          |         |   |
|   |                          |        | _      | Apply    |          |         |           | 12pm          |                                                                                                    |               |          |         |   |
|   |                          |        |        |          |          |         |           | 1pm           | 1:01 - 1:59                                                                                          |               |          |         |   |
|   | L                        |        |        |          |          |         |           |               | DSOC413-Lecture: PCP                                                                                 |               |          |         | - |

• Click on Click to view Recording

| $\leftrightarrow$ $\rightarrow$ G | lovelyprofessionaluniversity.codetantra.com/secure/tla/mi.jsp?s=m&m=fbb9ec35-2887-3c8d-824b-8ea7b2aba292                                                                                                    | ☆ N : |
|-----------------------------------|----------------------------------------------------------------------------------------------------|-------|
| DSOC411-Lect                      | cture: PCP as seen by Sukhwinder Singh (22005655012.st@lpu.in)                                                                                                    | 8     |
|                                   | Class Timings         Scheduled         02 Aug 09:00 - 02 Aug 10:00         Moderators         Dr.Debahuti Panigrahi           Actual         02 Aug 08:52 - 02 Aug 09:56         00315050C411-61         Recording         Available & Click to view recording |       |
|                                   | Status Ended Class Attendance 37 present / 123 totar (50.0016)                                                                                                    |       |
| Summary                           | Agenda                                                                                                    |       |
|                                   |                                                                                                    |       |
| https://lovelyprofes              | ssionaluniversity.codetantra.com/secure/tla/jnr.jsp?m=fbb9ec3                                                                                                    |       |

• Then Click on Play button to view the recording of the PCP Lecture.

| $\leftarrow$ | → C  la lovelyprofessionaluniversity.codetantra.com/secure/tla/jnr.jsp?m=fbb9ec35-2887-3c8d-824b-8ea7b2aba292&r                                                                                                    | ☆ <b>⊒ ()</b> :                                                                                                    |
|--------------|----------------------------------------------------------------------------------------------------|----------------------------------------------------------------------------------------------------|
| ≡            | DSOC411-Lecture: PCP                                                                                                    |                                                                                                    |
| (            | WHAT IS SOCIOLOGY?         Sociology is a discipline in social sciences concerned with         • the human society         • and human social activities.         Derivation of the term Sociology         The French essayist Emmanuel Joseph Sieyes first coined the term in 1780.         In 1839, the term was reinvented by Auguste Comte the term sociology is composed of two words;         Latim word "Socius" means companion or associate or society and         Greek word 'Logos' means study.         Thus etymological meaning of sociology is, "The science of society". |                                                                                                    |
| 20           | The science of society studies –<br>Social relations<br>Social interaction                                                                                                    | not tir masmar masm<br>22006675015 - Harvinder Singh:sound not clear<br>22006075020 - Suman Sharma:Maam awaz nhi aa Rahi<br>22007065030 - Sakshi:Hi everyone , can we all piz make a group<br>on telegram or whatsapp??<br>22006715004 - Anjali:Awaz nhi hai |
| 11           | Recorded with CodeTentra - Teach & Learn Anywhere Platform.                                                                                                    | 22006895034 - Kiranjeet Kaur:no sound<br>22006715004 - Anjali:in hindi mam<br>22007085094 - Tejinder Singh Teji:Tejinder Singh Teji<br>25:41 0.5x 🛱 🗸                                                                                                    |

## 6. Other Important Instructions

- No fee would be charged for the PCP Classes.
- **e-Library Facility** is available in the Student's LPU e-Connect Account.
- Student can access the soft copies of SLMs and other academic resources from his/her LPU e-Connect Account.
- No student will be entertained for PCP classes without Online Registration.
- Any act of misbehavior towards other students, staff, teachers, etc. will not be tolerated at all and the student found guilty will be liable for disciplinary action including expulsion/rustication from the university.

#### 7. <u>Helpline Details</u>

 If any of the LPU Distance Education student is not able to view the registration interface/ applicable courses or find any other difficulty in the registration process or at any stage of PCP Classes, he/she can contact university Helpline Number at 01824-521360 or send e-mail at odl@lpu.co.in.